# Anleitung Modul Wishlist Pro by Alize Web

| BESCHREIBUNG                                          |    |
|-------------------------------------------------------|----|
| Als Händler                                           |    |
| Als Eigentümer der liste (eine Wunschliste erstellen) |    |
| Als Spender                                           | 3  |
| INSTALLIERT UND KONFIGURIEREN (BACK-OFFICE)           |    |
| Modul laden                                           |    |
| Installiert                                           | 4  |
| Konfigurieren                                         | 4  |
| Erstellen einen Gutschein-Wert (back office)          | 6  |
| DASHBOARD DER MODULE (BACK OFFICE)                    | 7  |
| Bestellungsansicht                                    | 7  |
| Kundenansicht                                         | 7  |
| ERSTELLEN EINE LISTE                                  |    |
| Erstellung der Liste                                  |    |
| Verwalte meine Listen                                 | 9  |
| Funktionalitäten                                      |    |
| EIN GESCHENK ANBIETEN                                 |    |
| Zeige die Liste                                       |    |
| Das Geschenk anbieten                                 |    |
| Kaufen                                                |    |
| DATENBANK - WISHLISTPRO                               | 11 |

# Beschreibung

Steigere Deinen Umsatz: Installiere dieses professionelle Modul für Geschenklisten (Hochzeit, Geburt, Geburtstag, Geschenke für jeden Anlass). Das Modul ist komplett benutzerfreundlich aufgebaut.

Deine Kunden erstellen und verwalten ihre Geschenklisten. Du wirst dank dem automatischen E-Mail Versand von jedem Geschenkekauf informiert!

Du hast Zugang zu einem Dashboard: es liefert alle Informationen über Deine Geschenklisten (Gesamte Spenden, Bestellungen, Produkte, Gekaufte Menge, Verbleibende Menge). Die Daten können sortiert, gefiltert und in PDF-, Excel-oder CSV-Format exportiert werden!

Spender können die Liste ihrer Wahl sehr leicht finden: Suche nach einer Liste nach dem Namen

# Als Händler

#### Einfach zu installieren

- Keine Änderung im Prestashop Kern
- Import von Daten aus dem blockwishlist Modul (Prestashop)

#### Vereinfache Deine Arbeit

Du erhältst alles, was Du brauchst:

- Liste der Aufträge mit
- Summe der einzelnen Wunschlisten
- Produktdetails, Gekaufte Menge

#### Steigere Deine Produktivität

Du kannst Daten für eine Wunschliste exportieren:

- CSV
- Excel
- Print
- PDF

## Als Eigentümer der Liste (eine Wunschliste erstellen)

#### Nutze jede Funktionalität mit Leichtigkeit

Online-Anweisungen für den Gebrauch

#### Kommuniziere schnell

- Versende die **Webseitenadresse der Liste per Email**. Füge Deine persönliche Nachricht an die Standardnachricht an. Die Persönliche Nachricht wird in der Standardnachricht eingefügt.
- Oder Suche nach einer Liste nach dem Namen

#### Verwalten der Listen

- Veröffentliche die Liste: wenn angehakt, wird sie einerseits abrufbar, um Produkte zu kaufen und andererseits in den Listen-Suchergebnissen angezeigt
- Wähle die Priorität, um die Produkte auf der Webseite der Liste zu sortieren (top = erstrangig)
- Entferne dieses Produkt von meiner Wunschliste

- Du kannst die Menge ändern, wenn Du möchtest. Wenn Du sie geändert hast, vergiß nicht auf "Sichern" zu klicken
- Sieh Dir die Liste gekaufter Geschenke an: Produkte, Menge, Spender, Datum

# Als Spender (Ein Geschenk anbieten)

#### Finde eine Liste

Suche nach einer Liste nach dem Namen

#### Gratulieren

Hinterlasse eine Nachricht mit Glückwünschen: Um eine Nachricht an den Empfänger des Geschenks zu senden, trage Deine Nachricht bitte in den Textbereich ein: 'Möchten Sie uns zu Ihrer Bestellung noch was mitteilen? Dann nutzen Sie hier bitte das nachstehende Feld.'

#### Genieße Prestashop

Profitiere von den Vorteilen von Prestashop: Wähle Deine Zahlungsmethode und bestätige Deine Bestellung

# Installieren und Konfigurieren (back-office)

# **Modul laden**

Im Back-Office

Klick auf "Module",

- ✓ "Neues Modul hinzufügen"
- ✓ Moduldatei : Lade das Modul "blockwishlistpro.zip" von Deinem Desktop.
- ✓ "Modul laden"

# Installieren

- ✓ Klick auf "Front Office Funktionen"
- ✓ Klick auf "Installieren"

|   |   | Modul-Name                                                                                                    |  |
|---|---|----------------------------------------------------------------------------------------------------|--|
| • | • | PRO Wishlist Block       INSTALLIERT         Entwickelt von : Alize Web       Version : 1.271       Kategorie : Front Office-Funktionen         I       I       I         Beschreibung : Füge einen Block mit den Wunschlisten des Kunden hinzu. Informationen und Infotafeln über Wunschlisten, PDF und Emails.       Deaktivieren         Deaktivieren       Filter zurücksetzen       Konfigurieren |  |

# Konfigurieren

✓ Klick auf "Konfigurieren"

### Installation Nachrichten

Fall 1

Das vorangegangene Wishlist-Modul ist installiert worden (+ keine Liste). Das vorangegangene Wishlist-Modul (systemeigenes Modul von Prestashop) sollte deinstalliert werden.

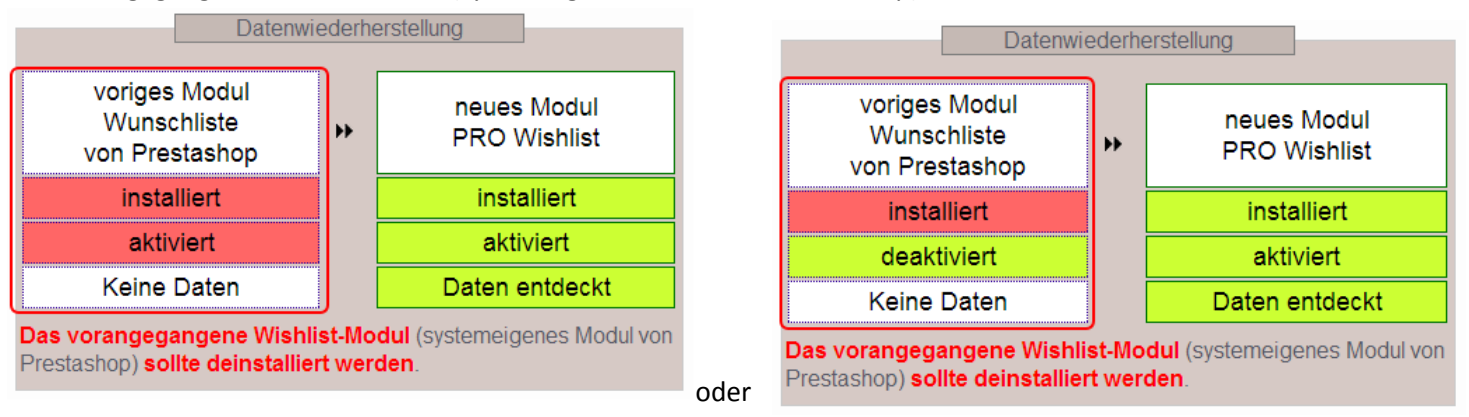

- Fall 2
  - > Das vorangegangene Wishlist-Modul (blockwishlist, systemeigenes Modul von Prestashop) ist installiert worden + Einige Listen existieren (Daten entdeckt).
  - > 1. Das vorangegangene Wishlist-Modul blockwishlist (systemeigenes Modul von Prestashop) sollte deinstalliert werden.
  - > 2. Wichtig: ist es möglich, Daten von dem vorangegangene Wishlist-Modul zu importieren. Klick auf
     "Kopieren und Überschreiben" (Einige Listen existieren im Wishlistpro Modul). oder "Daten importieren"
     (keine Liste im Wishlistpro Modul).

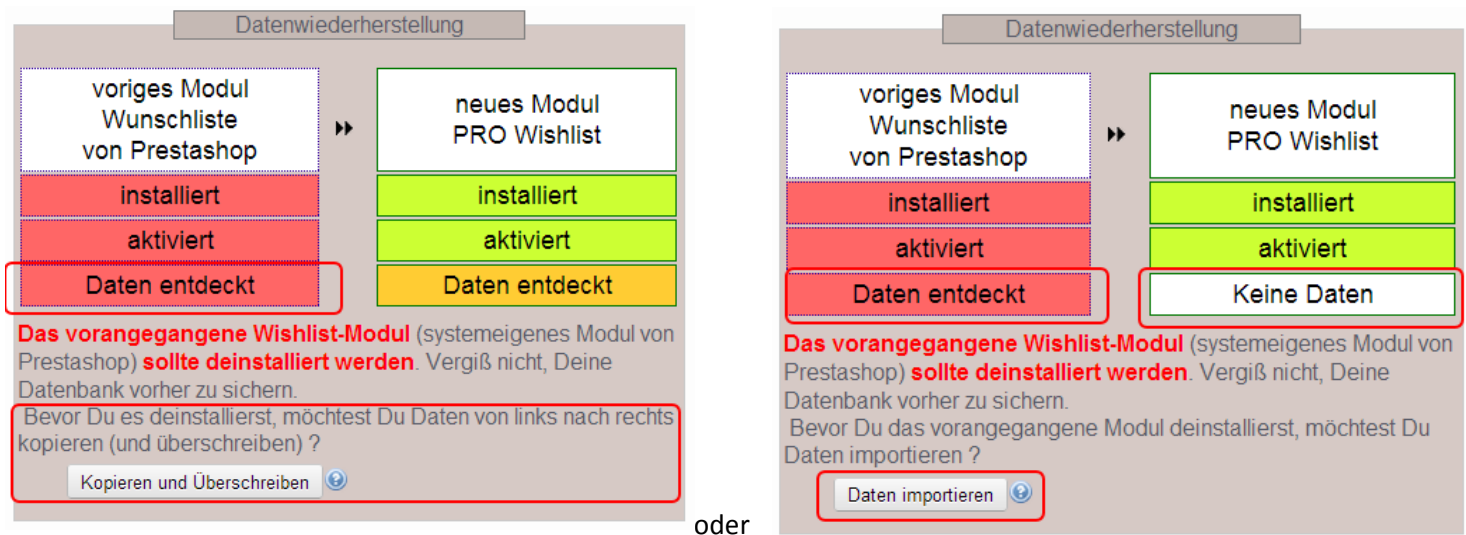

#### Fall 3

Das vorangegangene Wishlist-Modul (blockwishlist, systemeigenes Modul von Prestashop) ist nicht installiert.

| Kontrollzentrum Keine Wunschliste geger> Keine Daten                                                                                                   | nwärtig                                                                                                    |
|----------------------------------------------------------------------------------------------------|----------------------------------------------------------------------------------------------------|
| Bestellungsansicht     heute     letzten 7 Tage     letzten 30 Tage     Wähle eine Zeitspanne (Format JJJJ-MM-TT)     alle Bestellungen     Ergebnisse | KundenansichtKunden  C KundenansichtWunschliste C PDF und EMAIL C Gesamte Spenden Detail - Bestellungen Detail - Produkte der Liste |

### Automatischer Emailversand Einstellungen

Nach jedem Geschenk gekauft, kann eine Email an den Autor der Liste gesendet werden

- Aktiviere den automatischen Emailversand an den Ersteller der Liste nach jedem Geschenkekauf (inkl. PDF)
- Wähle diese Option, um eine Kopie vom automatischen Emailversand zu erhalten

#### Kommentar

Öffne oder sende das PDF der Liste: Kontrollzentrum/Kundenanscht/PDF und Email

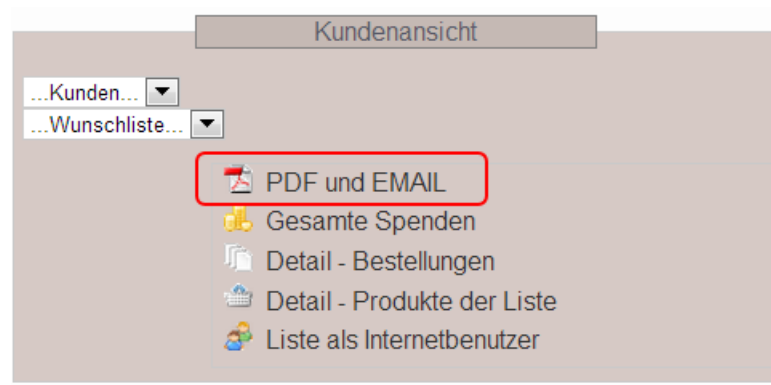

# Wert-Gutschein

### Verwendung

Das Ziel ist es, dem Sender eine Auswahlmöglichkeit zu geben:

- Geldbetrag anbieten
- Oder ein Geschenk aus der Liste anbieten

Es ist wie eine Beteiligung. Nach Abschluß dieser Liste erstellst Du einen Wert-Gutschein.

# Wert-Gutschein erstellen (back office)

- Erstelle zunächst ein neues Produkt
  - o Name: "Geschenkgutschein"
  - Verkaufspreis: 10€ (beispielsweise)
  - Bild: « gift.gif » (modules/blockwishlistpro/gift.gif)
  - Menge/Wenn nicht auf Lager: Bestellungen annehmen
- > Der Autor fügt diesen Wert-Gutschein in die Liste ein
- > Wähle die Priorität, um die Produkte auf der Webseite der Liste zu sortieren: top = erstrangig

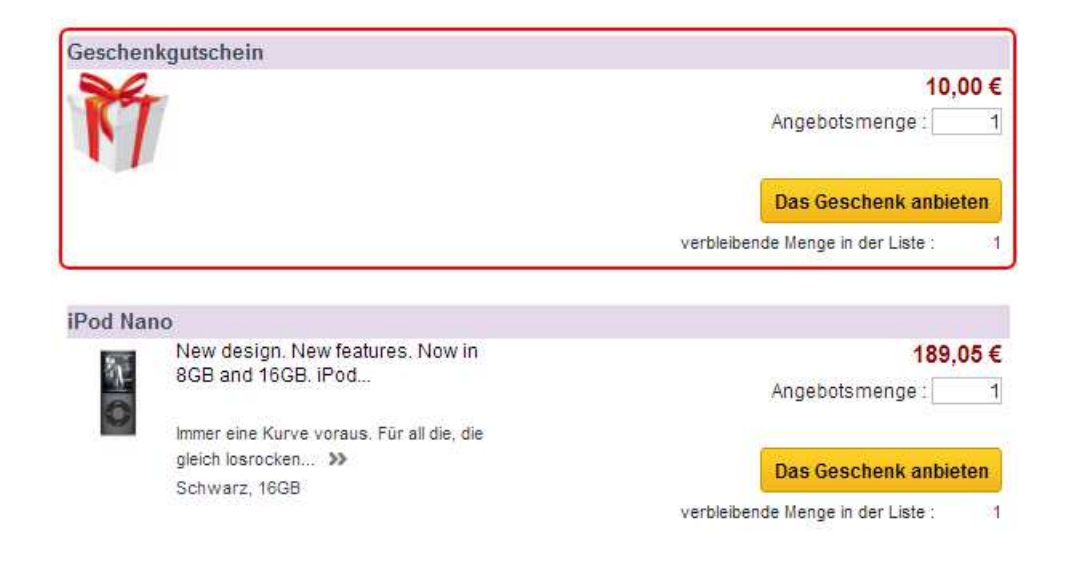

# Dashboard der Module (back office)

#### Kommentar

Das vorangegangene Wishlist-Modul (systemeigenes Modul von Prestashop) sollte deinstalliert werden

# Auf das Back-Office zugreifen

Klick auf "Konfigurieren".

| PRO Wishlist Block INSTALLIERT |                                                                                                    |                                                    |  |  |  |
|--------------------------------|----------------------------------------------------------------------------------------------------|----------------------------------------------------|--|--|--|
| U                              | Entwickelt von : Alize Web                                                                                                    | Version: 1.271 Kategorie : Front Office-Funktionen |  |  |  |
|                                | 1                                                                                                    |                                                    |  |  |  |
|                                | Beschreibung : Füge einen Block <u>mit den Wu</u> nschlisten des Kunden hinzu. Informationen und Infotafeln über Wunschlisten, PDF und Email: |                                                    |  |  |  |
|                                | Deaktivieren Filter zurücksetzen                                                                                                    | Konfigurieren Löschen                              |  |  |  |

| Bestellungsansicht                                                                                                    | Kundenansicht                                                                          |
|----------------------------------------------------------------------------------------------------|----------------------------------------------------------------------------------------|
| <ul> <li>heute</li> <li>letzten 7 Tage</li> <li>letzten 30 Tage</li> <li>Wähle eine Zeitspanne (Format JJJJ-MM-TT)</li> <li>alle Bestellungen</li> </ul> | Kunden I<br>Wunschliste I<br>DPF und EMAIL<br>Gesamte Spenden<br>Detail - Bestellungen |
| Ergebnisse                                                                                                    | Detail - Destellungen     Detail - Produkte der Liste                                  |

Du findest dort alles, was man in einem Kontrollzentrum benötigt:

## Bestellansicht

• Bestellungen von Wunschlisten-Geschenken

### Kundenansicht

- Summe der einzelnen Wunschliste (Gesamte Spenden, Bestellungen)
- Produktdetails, Gekaufte Menge

# Erstellen einer Liste

### Logge Dich ein (oder erstelle ein Konto)

# Erstellung der Liste

- ✓ Klick auf "Meine Wunschlisten" ("Mein Konto")
- ✓ Klick auf "Neue Wunshliste Erstellung und Anleitung für den Gebrauch"

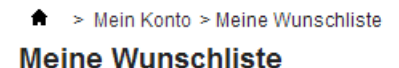

Neue Wunschliste - Erstellung und Anleitungen für den Gebrauch 🗉

✓ Eingabe von Name der neuen Wunschliste

Die Liste wird erstellt:

#### Meine aktuellen Wunschlisten

| Verwalten | Veröffentlichen | PDF | Menge | Betrachtet | Erstellt   | Direktlink | Löschen |
|-----------|-----------------|-----|-------|------------|------------|------------|---------|
| Neue 1    |                 | ×   | 0     | 0          | 20.11.2012 | Link       | ×       |

#### Produkte hinzufügen

#### Wähle die Liste

Solltest Du mehr als eine Liste haben, wähle bitte die Liste im Block der Wunschlisten aus, bevor Du Produkte hinzufügst.

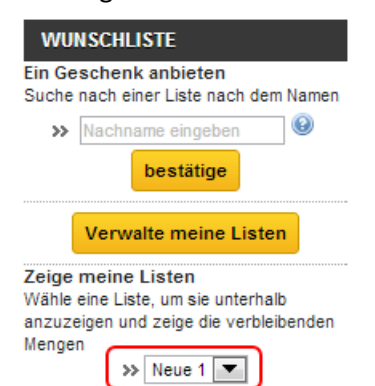

### Produkte hinzufügen

- ✓ Besuche jede Produktseite, die Du Deiner Liste hinzufügen möchtest.
- ♠ > iPods > iPod Nano

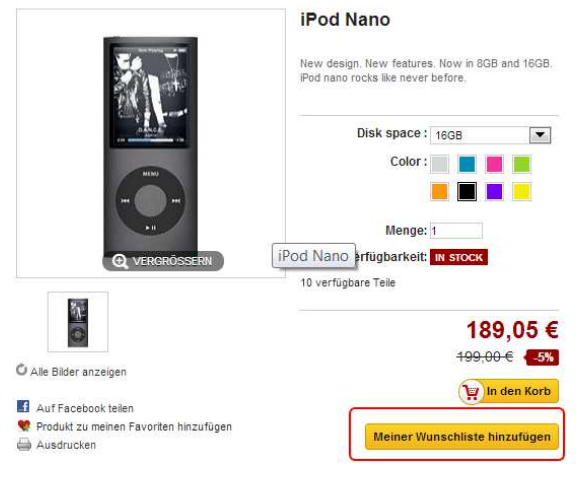

- ✓ Klick 'Der Liste hinzufügen'
- ✓ und passe die Menge nach Bedarf an.

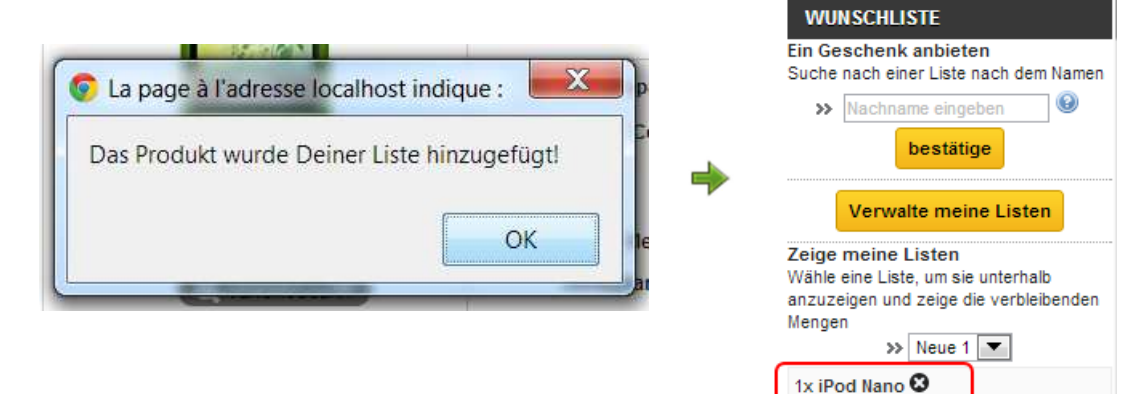

# Verwalte meine Listen

- ✓ Klick auf "Meine Wunschlisten" ("Mein Konto")
- ♠ > Mein Konto

## Mein Konto

Willkommen auf Ihrer persönlichen Startseite. Hier

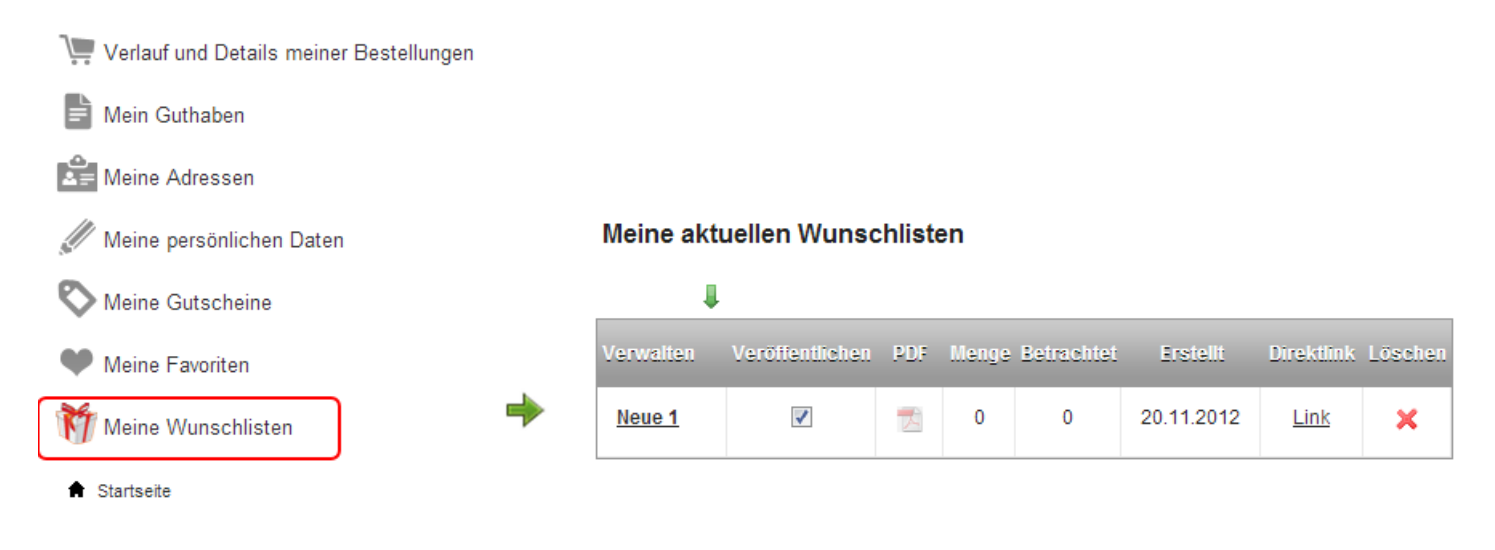

Schwarz, 16GB

✓ Klick auf den Namen der Liste (im Bereich "Meine aktuellen Wunschlisten")

# Funktionalitäten

Meine aktuellen Wunschlisten

| Verwalten Veröffentlichen Neue 1                                                           | PDF Menge Betrachtet E                                                                                              | irstelli Direktlink Löschen<br>11.2012 Link 🗶                                                                                                    | Veröffentliche die Liste : wenn angehakt, wird sie einerseits<br>abrufbar, um Produkte zu kaufen und andererseits in den<br>Listen-Suchergebnissen angezeigt. |
|--------------------------------------------------------------------------------------------|----------------------------------------------------------------------------------------------------|----------------------------------------------------------------------------------------------------|----------------------------------------------------------------------------------------------------|
| Alle Geschenke der Liste Neue 1 : 0                                                        | ,00 €                                                                                                    |                                                                                                    | Betrachte das zusammenfassende Wunschlisten <b>PDF</b> :<br>angebotene Produkte und Spender, Nachrichten von<br>Spendern                                      |
|                                                                                            |                                                                                                    |                                                                                                    | Link: Besuche die Listen-Webseite als                                                                                                    |
| Produktverwaltung 🖸                                                                        | Angebotene Geschenke 🗄                                                                                              | Versende die<br>Wunschlistenadresse ⊞                                                                                                    | Löschen : Lösche diese Liste                                                                                                    |
| Produktverwaltung:<br>Produktparameter<br>einstellen : Menge,<br>Priorität,<br>Stornierung | Angebotene<br>Geschenke:<br>Sieh Dir die Liste<br>gekaufter<br>Geschenke an :<br>Produkte, Menge,<br>Spender, Datum | Versende die<br>Wunschlistenadress<br>e:<br>Versende die<br>Webseitenadresse<br>der Liste per Email.<br>Füge Deine<br>persönliche<br>Nachricht an die<br>Standardnachricht<br>an. |                                                                                                    |

# **Ein Geschenk anbieten**

# Zeige die Liste

• Suche nach einer Liste nach dem Namen :

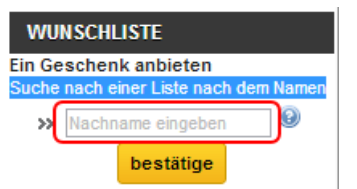

• Klick auf den Namen der Wunschliste {wishlist}, um zur Webseite der Liste zu gelangen

# Das Geschenk anbieten

- ✓ Triff Deine Wahl.
- ✓ Klick auf "Geschenk anbieten".

# Kaufen

- ✓ Klick auf "Kaufen"
- ✓ Logge Dich ein (oder erstelle ein Konto)
- ✓ Um eine Nachricht an den Empfänger des Geschenks zu senden, trage Deine Nachricht bitte in den Textbereich ein :'Wenn Du uns einen Kommentar zu Deiner Bestellung hinterlassen möchtest, schreibe ihn bitte unterhalb.'

| Wenn Sie uns eine Nachricht zu Ihrer<br>Bestellung hinterlassen möchten, tragen<br>Sie sie bitte hier ein. | ]        |
|----------------------------------------------------------------------------------------------------|----------|
| « Zurück                                                                                                   | Weiter » |

- ✓ Klick auf das Transportunternehmen 'Im Geschäft abholen'.
- ✓ Wähle Deine Zahlungsmethode und bestätige Deine Bestellung.

# Datenbank - Wishlistpro

ps\_wishlist\_pro ps\_wishlist\_product\_pro ps\_wishlist\_product\_cart\_pro ps\_wishlist\_send\_pdf\_pro ps\_wishlist\_email\_pro ps\_wishlist\_automatic\_sending\_pro